## メールアドレス取得方法

- ◇ はじめに ここではメールアドレスの取得方法をご紹介します。 また、メールアドレスの追加を行う場合にも参照して下さい。
  - 1 シーシーエヌのホームページにアクセスします。 「マイページログイン」をクリックします。

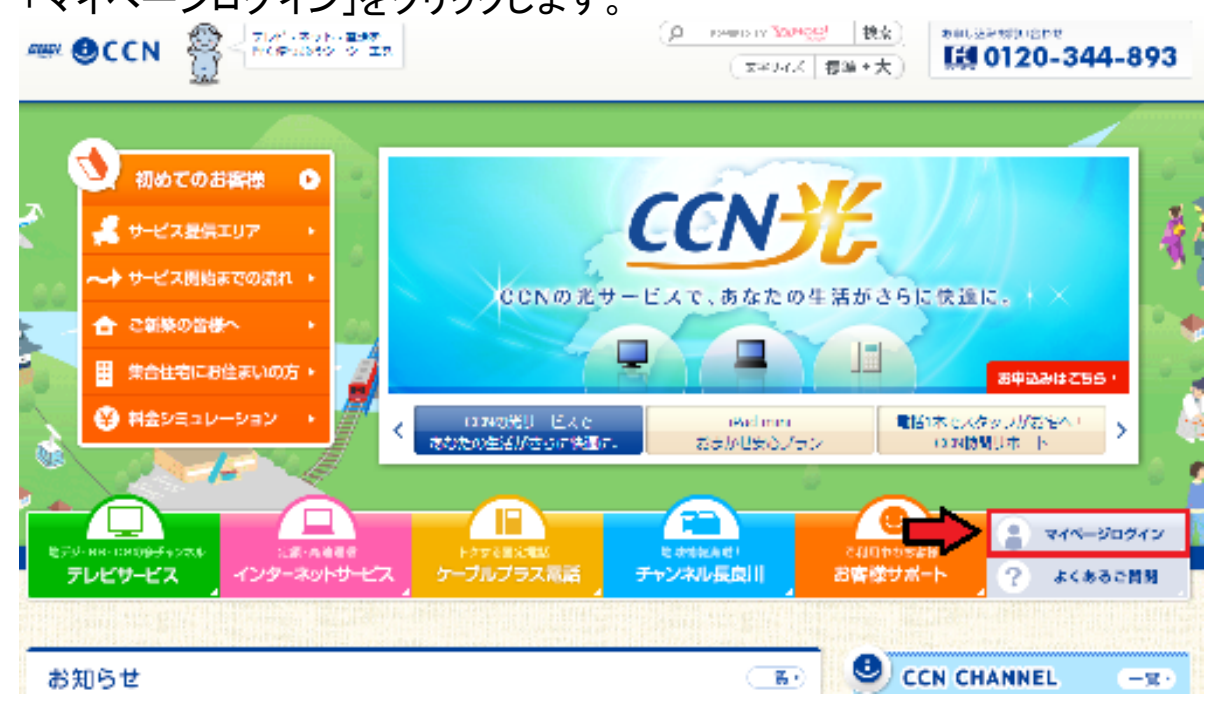

2「基本IDでログイン」をクリックします。

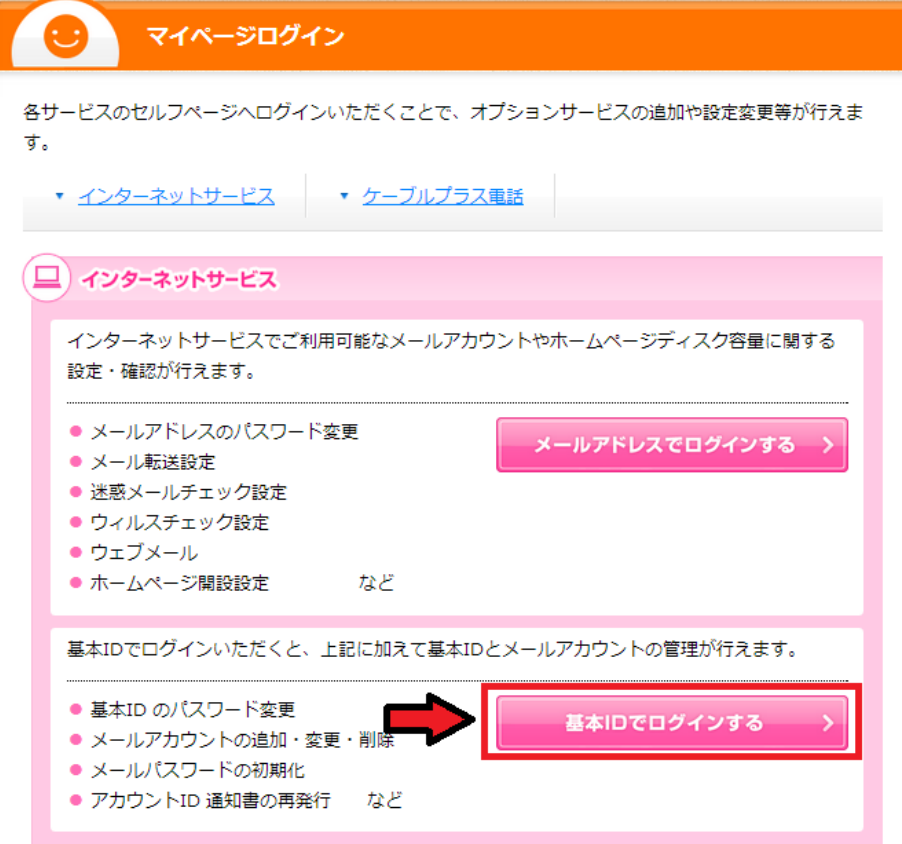

## 3 お持ちの基本ID通知書を元に基本ID、パスワードを入力します。 入力後、「ログイン」をクリックします。

|                                       | ログイン                                    |                                                                                                    |       |
|---------------------------------------|-----------------------------------------|----------------------------------------------------------------------------------------------------|-------|
| →本ID                                  |                                         | <u> </u>                                                                                                    |       |
| 1127                                  | F                                       |                                                                                                    |       |
| X                                     | THE REAL PROPERTY OF                    | cears.                                                                                                    |       |
|                                       | 094× )                                  | 9tzał                                                                                                    |       |
|                                       | THE MARKAT AV                           | 44-397                                                                                                    |       |
|                                       | 2.9.2.110531.22                         | <u> </u>                                                                                                    |       |
| (注意事項)<br>- 川・ロル ギュ女 わい               | a la subara                             |                                                                                                    |       |
| · 12.55 · 5 - MT=                     | +#s==================================== | )-1.                                                                                                    |       |
| II - ING - D-FRAME                    | /), o via Aurij<br>Tenokovijska         | - Marcal                                                                                                    | L2    |
| 有成されたいます。                             | 1                                       | 1 more t                                                                                                    | 1.5   |
| ・ 居協会に当まれての通知                         | 7:.                                     |                                                                                                    | ~ ^   |
| · コープボーストです。 かいか                      |                                         | 24 - Longing (2007) 1 1 2018 5 -                                                                                                    | ***** |
| 133. h                                | CARRENT CERT                            | C F HU CHI MICHAE CE C                                                                                                    |       |
| 1 1 1 1 1 1 1 1 1 1 1 1 1 1 1 1 1 1 1 |                                         | a set a set be the set of the set of the set |       |

Constant All Statistics 内容 - アイドインドーメント(第二4 Statistics 内容 - Free All Statistics Statistics Statis Statistics Statistics Statis Statistics Statistics Statistic

## 4「アカウントID登録」をクリックします。

| CATV INTERNET<br>Aitai net<br>ログアウト お客様メニュートッ | 2                                                                                                    |                          |   |
|-----------------------------------------------|----------------------------------------------------------------------------------------------------|--------------------------|---|
| 客様メニュートップ<br>本ID管理<br>基本IDバスワード変更             | お客様                                                                                                    | #回ヷイン:<br>メニュートップ        |   |
|                                               | 基本ID                                                                                                    | 契約者名(カタカナ)               |   |
| アカナントロロ球                                      |                                                                                                    | シーシーエヌカファシキガイシャ          |   |
| レラインマニュアル                                     | サービス種別                                                                                                    |                          | _ |
|                                               | 【ご利用いただける機能概要】<br>◆基本ID管理<br>・パスワード変更(基本IDのパスワード変更<br>◆アカウントID管理<br>・アカウントID管理<br>・アカウントID管理<br>・アカウントID一覧(アカウントIDの追加登<br>・アカウントID一覧(アカウントIDの設定確<br>詳細は、オンラインマニュアルをご確認願いま | (<br>建)<br>認/設定変更)<br>す。 |   |

## 5ご希望のメールアドレスを「アカウントID」に入力します。 入力後、規約を確認し、「上記、利用規約に同意します」にチェックを入れます。 アカウントID登録

| 基本ID              | 契約者名(カタカナ)       |
|-------------------|------------------|
| T007-000065630-01 | シーシーエヌカフ゛シキカ゛イシャ |
| サービス種別            | 契約者名(漢字)         |
| ケーブルインターネット       | シーシーエヌ株式会社 様     |
| 前日の契約情報を表示しています。  |                  |

| アカウントID<br>アカウントIDの文字制限について |                                           | @ ccn.aitai.ne.jp |
|-----------------------------|-------------------------------------------|-------------------|
| メールサービス                     | <ul> <li>利用する</li> <li>利用しない</li> </ul>   |                   |
| ホームページ公開サービス                | <ul> <li>●利用する</li> <li>●利用する</li> </ul>  |                   |
| ウイルスチェックサービス                | <ul> <li>●利用する</li> <li>●利用しない</li> </ul> |                   |
| 迷惑メールチェックサービス               | <ul> <li>●利用する</li> <li>●利用する</li> </ul>  |                   |

. Ξ

■ご利用料金 アカウントID(1個目) :無料 アカウントID(2個目以降※):月額 525円(税込)/アカウントID毎 ※ご利用のコースによっては、2個目以降も無料になることがございます。 詳しくはご契約ケーブル局までお問合せ下さい。 ※月の途中で申込・解約されても1ヶ月分の料金が必要となります。

|サービス概要 メール容量:100MB/アカウントID毎 メールアドレスは「 [アカウントID]0[サブドメイン].aitai.ne.jp 」となります。 例) \*\*\*\*\*\*®hm.aitai.ne.jp ホームページ容量:150MB/アカウントID毎 ホームページアドレスは「www.[サブドメイン].aitai.ne.jp/~[アカウントID]」となり

小=4:、
 オーム、
 ます。
 例) www.hm.aitai.ne.jp/~\*\*\*\*\*\*
 ※ウイルスチェックサービスはメールアドレス作成時に有効になっております。
 ※下記利用規約をご確認、ご同意の上、お申込み下さい。

■共通利用規約 ひまわりネットワーク株式会社・シーシーエヌ株式会社・山県市有線テレビ指定管理者 シーシーエヌ株式会社・おりベネットワーク株式会社・三河湾ネットワーク株式会社 ( 以下「当社」といいます。)と当社が行うサービスの提供を受ける者 (以下、「利用者)

■上記、「利用規約」に同意します。 反映には1分程度かかる事があります。ご了承の上ご利用ください。

次へ

次へを押してメールアドレスの作成は完了です。 アカウントID通知書が別紙で表示されますので、印刷等を行い、控えておいて下さい。

※ 使用できる文字数は、3~32文字までとなります。

※ 使用できる文字は、半角英小文字(a~z)、半角数字(0~9)、記号(-\_)となります。 ※ アカウントIDでは、ハイフン(-)、アンダーバー()、数字は先頭に指定することはできません。

※ アカウントID(1個目) は無料です。

※ アカウントID(2個目以降)から、月額 525円となります。

※<br />
月の途中で申込・解約されても1ヶ月分の料金が必要となります。